## Centro sistemi informativi

# Benutzerhandbuch NOTIFICHE (MELDESCHEINE)

Versione 1.3 **Data** 12.12.2024 Autore Bianchi Lorenzo / aibil **Stato** Finale

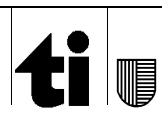

CSI-SIA - Bianchi Lorenzo / aibil - Manuale utente notifiche tedesco.docx

#### Inhaltsverzeichnis

| 1     | Einführung                                        | . 3 |
|-------|---------------------------------------------------|-----|
| 1.1   | Zielsetzung des Dokuments                         | . 3 |
| 2     | Benutzerfreigabeverfahren                         | . 3 |
| 3     | Zugang                                            | . 9 |
| 3.1   | Zugang für externe Nutzer (Beherbergungsbetriebe) | 10  |
| 3.1.1 | Neue Beherbergungsbetriebe                        | 10  |
| 3.1.2 | Bestehende Beherbergungsbetriebe                  | 10  |
| 3.1.3 | Login                                             | 10  |
| 4     | Startseite und Menü                               | 11  |
| 4.1   | Oberer Teil                                       | 11  |
| 4.2   | Linker Teil                                       | 11  |
| 4.3   | Rechteck unten links                              | 11  |
| 4.4   | Zentrales Rechteck                                | 11  |
| 5     | Eingabe neuer Meldescheine                        | 12  |
| 5.1   | Manuelle Eingabe                                  | 12  |
| 5.2   | Masseneingabe über Datei                          | 13  |
| 5.2.1 | Häufigste Fehler und Fehlerbehebung               | 14  |
| 6     | Meldescheinanmeldung suchen                       | 15  |
| 7     | Liste der Anmeldungen                             | 16  |
| 8     | Anmeldedetails                                    | 17  |
| 9     | Meldeschein kopieren                              | 17  |
| 10    | Meldeschein bearbeiten                            | 18  |
| 11    | Meldeschein löschen                               | 18  |
| 12    | Statistiken                                       | 19  |
| 12.1  | Suche Errore. Il segnalibro non è definit         | ю.  |
| 12.2  | OTR                                               | 20  |
| 12.3  | HESTA                                             | 21  |
| 13    | Beherbergungsbetriebe                             | 22  |
| 13.1  | Zugangsberechtigung für Dritte                    | 22  |
| 13.2  | Verzeichnis der Zulassungen                       | 22  |
| 13.3  | Password vergessen                                | 23  |

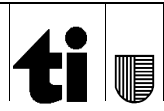

NOTIFICHE (MELDESCHEINE) Benutzerhandbuch

## 1 Einführung

Dieses "Benutzerhandbuch" bezieht sich auf die Applikation NOTIFICHE (MELDESCHEINE).

Die in diesem Dokument gezeigten Abbildungen beziehen sich auf die Nutzung der Plattform auf einem Windows-System. Auf Geräten mit niedrigeren Auflösungen können die Bildschirminhalte leicht unterschiedlich angeordnet sein.

#### 1.1 Ziel des Dokuments

Zieln dieses Dokuments ist:

Dem Benutzer die in der Anwendung angebotenen Funktionen so genau wie möglich zu erläutern.

## 2 Benutzerfreigabeverfahren

Beantragt der Betreiber einer Einrichtung anhand des Programms die Benutzerfreigabe eines weiteren Nutzers (siehe 11.1), erhält Letzterer eine E-Mail mit der Information, dass eine solche Anfrage gestellt wurde und einen Link um sich zu verbinden und diesen Vorgang abzuschliessen.

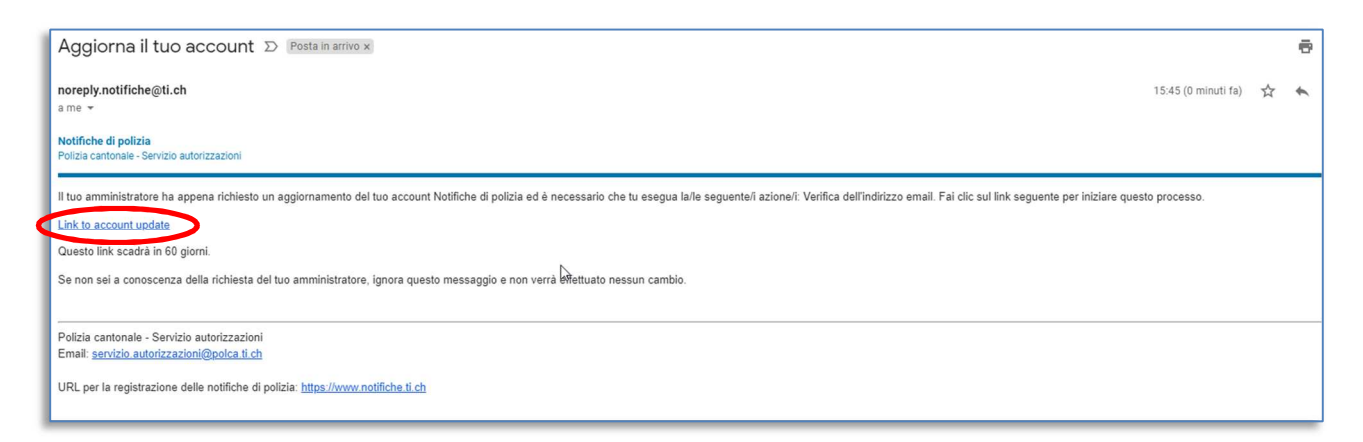

Indem man auf den in der E-Mail angegebenen Link klickt, wird eine Aufforderung zur Bestätigung der E-Mail-Adresse angezeigt.

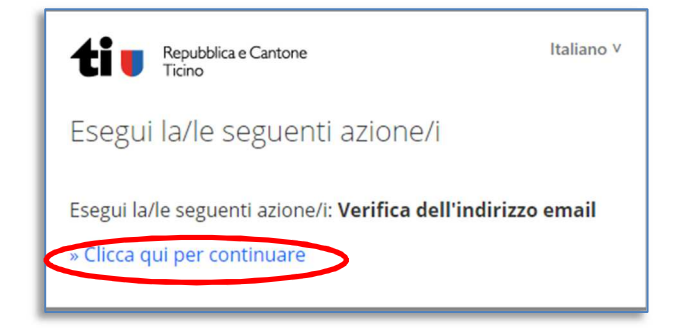

Indem man auf den unteren Bereich (clicca qui per continuare) klickt, erscheint ein neuer Bildschirminhalt: die Anleitung, wie man die App installiert und konfiguriert, um die zweistufige Authentifizierung zu erhalten (siehe 12.1).

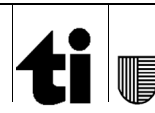

CSI-SIA - Bianchi Lorenzo / aibil - Manuale utente notifiche tedesco.docx

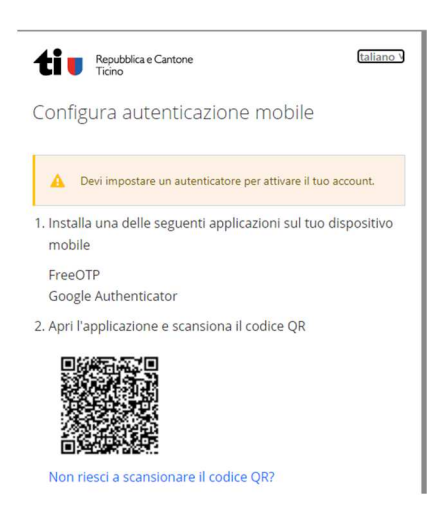

App-Installation auf dem Mobiltelefon: die zwei möglichen Apps, die aus dem "Store" heruntergeladen werden können, sind:

für iOS -

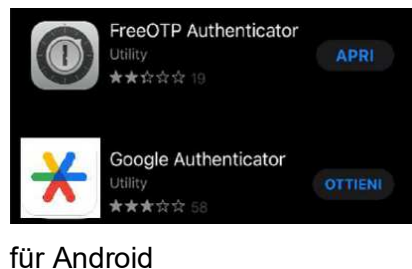

-

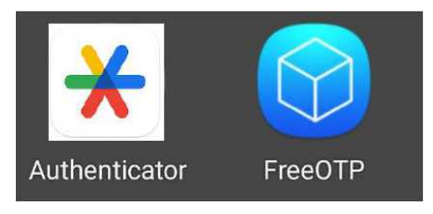

Nachdem die App heruntergeladen wurde:

FreeOTP (iOS): -

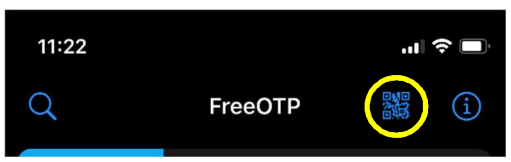

QR-Code-Symbol (hier gelb umrandet) anklicken und mit der Kamera den erhaltenen QR-Code erfassen.

Die Auswahl App-Icon ist ebenfalls erforderlich:

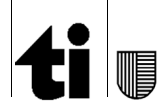

CSI-SIA - Bianchi Lorenzo / aibil - Manuale utente notifiche tedesco.docx

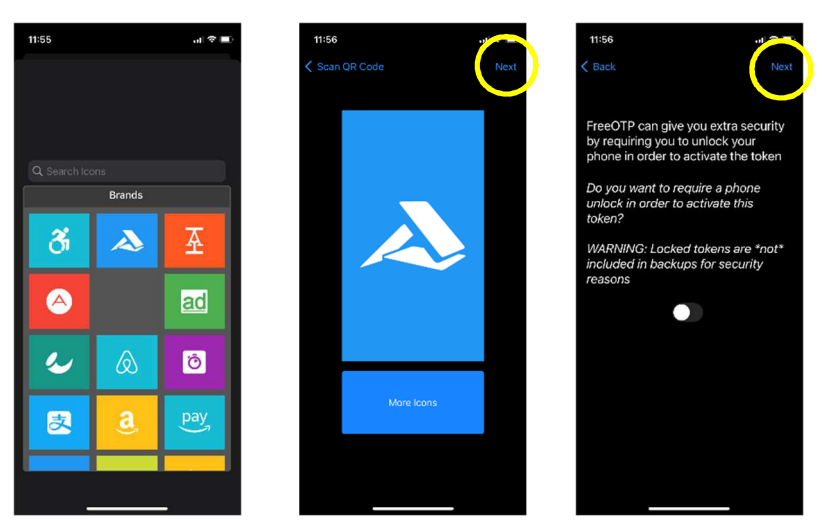

Beliebiges App-Icon auswählen und weitermachen mit '*Next*' (hier gelb umrandet)

- FreeOTP (Android):

QR-Code-Symbol (hier gelb umrandet) anklicken und mit der Kamera den erhaltenen QR-Code erfassen.

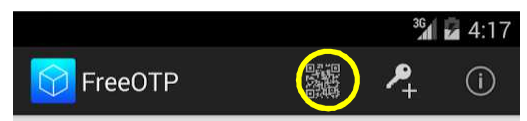

#### - Authenticator:

- falls der erste Code heruntergeladen wird:

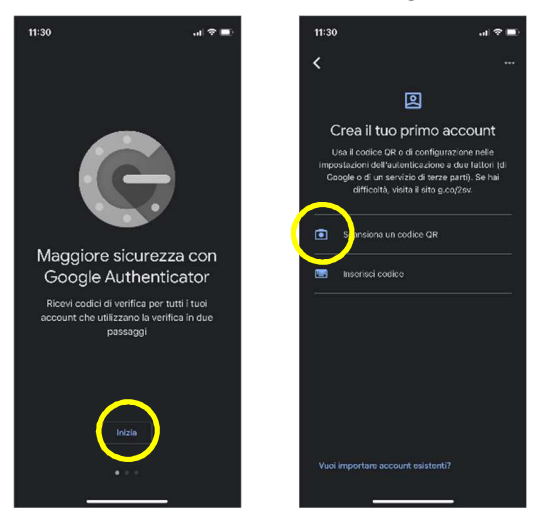

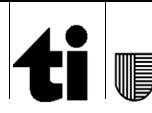

#### $\label{eq:csi-SIA} \textbf{CSI-SIA} \textbf{-} \textbf{Bianchi Lorenzo} \textbf{/} \textbf{aibil} \textbf{-} \textbf{Manuale utente notifiche tedesco.docx}$

#### Um einen Code hinzuzufügen:

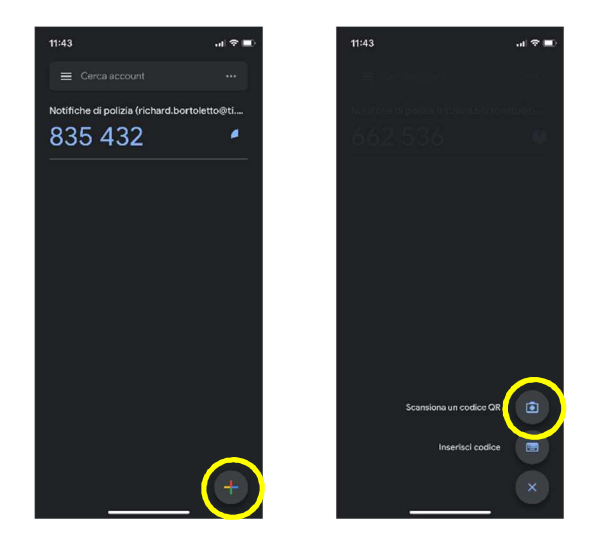

Die hier gelb umrandete Zeichen antippen und mit der Kamera den erhaltenen QR-Code erfassen.

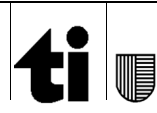

Die App liefert einen 6-stelligen Code

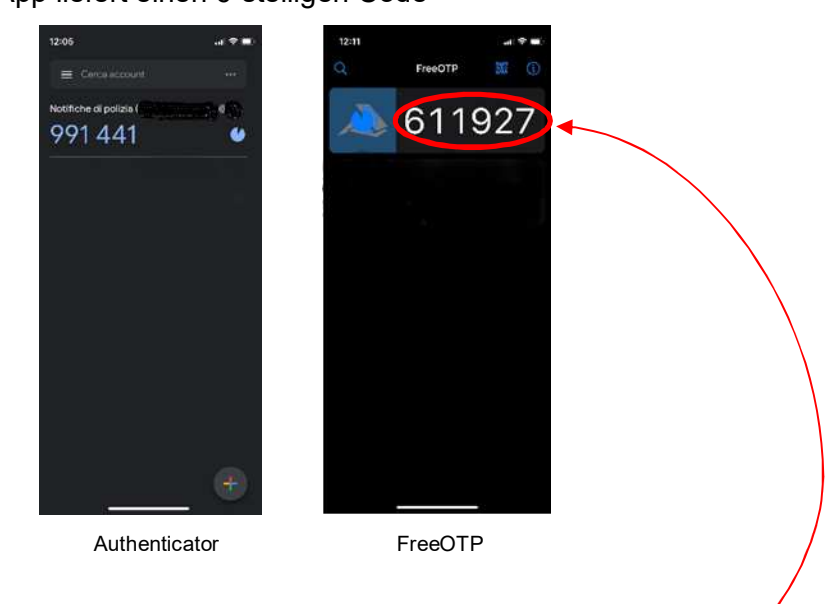

Den erhaltenen Code im Feld "Codice One-time" eingeben.

| Invia per                 | completare il setup                                                 |
|---------------------------|---------------------------------------------------------------------|
| Fornisci il<br>dispositiv | nome del dispositivo per aiutarti a gestire i<br>di autenticazione. |
| Codice One-               | time *                                                              |
|                           |                                                                     |
| Nome del d                | spositivo di autenticazione                                         |
|                           |                                                                     |
|                           |                                                                     |
|                           |                                                                     |

Achtung, der Code wird alle 30 Sekunden erneuert (angezeigt durch die neben der Nummer sichtbare Uhr 20) und muss innerhalb dieses Zeitrahmens in das Feld eingegeben werden. Falls nötig warten und neuen Code eingeben.

<u>ACHTUNG</u>: Die von der App gelieferte Nummer wird auch für den Zugang zum Programm "NOTIFICHE" benötigt. Löschen Sie die App nicht von Ihrem Mobiltelefon.

Im Feld "Nome del dispositivo di autentificazione" kann der eigene Name eingetragen werden.

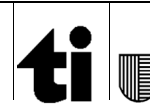

CSI-SIA - Bianchi Lorenzo / aibil - Manuale utente notifiche tedesco.docx

Es erscheint dann eine Aufforderung zur Eingabe des Passworts, das für den Zugang zum Meldeschein-Programm (<u>www.notifiche.ti.ch</u>) verwendet werden soll.

| Repubblica e Cantone<br>Ticino                        | Italiano V |
|-------------------------------------------------------|------------|
| Aggiorna password                                     |            |
| Devi cambiare la password per attivare il tuo account |            |
| Nuova Password                                        |            |
| Conferma password                                     |            |
| Invia                                                 |            |

Indem das Passwort zweimal eingeben wird (ein 1. Mal im Feld "*Nuova Password*" und ein 2. Mal im Feld "*Conferma password*"), auf "*Invia*" klicken, um eine Bestätigungsnachricht zu erhalten.

**<u>ACHTUNG</u>**: Das Passwort muss Gross- und Kleinbuchstaben, Ziffern und ein Sonderzeichen (z.B: \*, !) enthalten und mindestens 8 Zeichen lang sein.

| Repubblica e Cantone<br>Ticino     | Italiano V |
|------------------------------------|------------|
| Il tuo account è stato aggiornato. |            |
| ll tuo account è stato aggiornato. |            |

Jetzt ist der Benutzerregistrierungsvorgang abgeschlossen, das Programm kann unter <u>www.notifiche.ti.ch</u>, durch Eingabe des Nutzers (registrierte E-Mail-Adresse), des (soeben definierten) Passworts und des zweiten, aus der App hervorgehenden Faktors verwendet werden.

Gleichzeitig werden Bestätigungsnachrichten der verschiedenen Vorgänge an die registrierte E-Mail-Adresse gesendet.

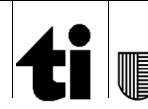

## 3 Zugang

Die Plattform kann über das Portal unter <u>https://www.notifiche.ti.ch</u> aufgerufen werden.

Das App-Login erscheint mit folgender Bildschirmgrafik:

| Notifiche - Gestione notifiche e esercizi pubblici<br>Servizio autorizzazioni, commercio e giochi |
|---------------------------------------------------------------------------------------------------|
| Si prega si selezionare la modalitá di accesso                                                    |
| □ non mostrare più questa pagina                                                                  |
| Qui potete inoltre trovare tutte le informazioni<br>utili a contattare il supporto.               |
| Repubblica e Cantone<br>Ticino<br>Notffiche 0.0.3 PROD - 201 30.12.2021 - 11:19                   |

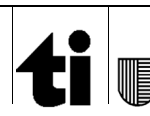

#### 3.1 Zugang für externe Nutzer (Beherbergungsbetriebe)

#### 3.1.1 Neue Beherbergungsbetriebe

Um einen neuen Betrieb zu registrieren (und damit eine Zulassung für den Antragssteller zu erhalten), ist eine Anmeldung auf dem Portal von Ticino Turismo erforderlich (für diejenigen die nicht dem LEAR-Gesetz unterliegen), oder im Falle eines dem LEAR-Gesetz unterliegenden Betriebes, entsprechendes <u>Formular</u> verwenden.

Nach Erhalt der Registrierungsanfrage-Mail, dem Verfahren gemäss Punkt 2 folgen, um die Zulassung zu erhalten und mit dem Zugang zum Programm fortzufahren.

#### 3.1.2 Bestehende Beherbergungsbetriebe

Das Hinzufügen einer Person für die Meldeschein-Bearbeitung eines bereits registrierten Unterkunftsbetriebes, kann vom Benutzer, der Zugriff auf das System hat, direkt aus dem System über das entsprechende Menü erfolgen. (siehe Kapitel 11).

#### 3.1.3 Login

Nach Erhalt der Zulassung, wird das Programm durch Anklicken von *"Accedi"* (einloggen) gestartet. Anschliessend werden Benutzername und Passwort, gefolgt von Eingabe des einmalig verwendbaren Codes, aus der jeweiligen Handy-App abgefragt. (siehe Kapitel 12).

| Repubblica e Cantone<br>Ticino | Italiano V            |                                |            |
|--------------------------------|-----------------------|--------------------------------|------------|
| Login applicativo Notifiche    |                       |                                |            |
| Username o email               |                       | Repubblica e Cantone<br>Ticino | Italiano V |
|                                |                       | lorenzo@fambianchi.ch 🖻        |            |
| Password                       |                       | Codice monouso                 |            |
| Accedi                         | Password dimenticata? | Accedi                         |            |

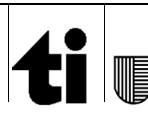

CSI-SIA - Bianchi Lorenzo / aibil - Manuale utente notifiche tedesco.docx

## 4 Startseite und Menü

Nach Eingabe der Zugangsdaten (siehe Kapitel 3.1.3), öffnet sich die Startseite des Meldeschein-Programms «Notifiche».

| Repubblica e Cantone<br>Ticino                                | Notifiche - Gestione notifiche e esercizi pubblici<br>Servizio autorizzazioni, commercio e giochi | å<br>lorenzo@fambianchi.ch <del>→</del> | ?<br>Help+ |
|---------------------------------------------------------------|---------------------------------------------------------------------------------------------------|-----------------------------------------|------------|
| A Home Notifiche                                              |                                                                                                   |                                         |            |
| 🖽 Notifiche <                                                 |                                                                                                   |                                         |            |
| Statistiche                                                   |                                                                                                   |                                         |            |
| Strutture <                                                   |                                                                                                   |                                         |            |
|                                                               |                                                                                                   |                                         |            |
|                                                               |                                                                                                   |                                         |            |
|                                                               |                                                                                                   |                                         |            |
|                                                               |                                                                                                   |                                         |            |
|                                                               |                                                                                                   |                                         |            |
|                                                               |                                                                                                   |                                         |            |
|                                                               |                                                                                                   |                                         |            |
|                                                               |                                                                                                   |                                         |            |
|                                                               |                                                                                                   |                                         |            |
|                                                               |                                                                                                   |                                         |            |
| Notifiche - v.1.0.0<br>□ - PROD - 201 ≪<br>19.01.2022 - 10:39 |                                                                                                   |                                         |            |
| Notlicke - v.10.0<br>□ - PROD - 201<br>19.01.2022 - 10.39 ≪   |                                                                                                   |                                         |            |

Figura 4: Pagina principale

Die Seite ist in verschiedene Bereiche unterteilt.

#### 4.1 Oberer Teil

Im oberen Teil, erscheint, nebst Logo und Titel, der Name des angemeldeten Benutzers (auf den man klicken kann, um die App zu verlassen) und ein Hilfe Menü (*Help*), welches dieses Handbuch, sowie alle Kontaktdaten für den Support beinhaltet.

#### 4.2 Linker Teil

Dieser Bereich betrifft die Menüs und Vorgänge, welche bei der Meldeschein-Bearbeitung durchgeführt werden können (siehe nachfolgende Kapitel).

#### 4.3 Rechteck unten links

Der blaue Hintergrund enthält technische Infos zum Programm (Version, Datum, Uhrzeit).

#### 4.4 Zentrales Rechteck

Arbeitsbereich für die Bearbeitung der Meldescheine.

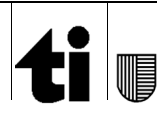

#### 5 Eingabe neuer Meldescheine

#### 5.1 Manuelle Eingabe

Eintragen eines neuen Meldescheins, zuerst auf Menü "Notifiche", dann auf "Nuova" klicken.

| Home Notifiche                                                |                |                           |                    |
|---------------------------------------------------------------|----------------|---------------------------|--------------------|
| 🖽 Notifiche <                                                 | Nuova notifica |                           |                    |
| 🛃 Statistiche                                                 | Notifica       |                           |                    |
| Strutture <                                                   | Struttura *    | Numero riferimento        |                    |
|                                                               | •              |                           |                    |
|                                                               | Data arrivo *  | Data partenza * - 14 anni | + 14 anni          |
|                                                               | gg.mm.aaaa     | gg.mm.aaaa                |                    |
|                                                               |                |                           |                    |
|                                                               | Persona        |                           |                    |
|                                                               | Cognome *      | Nome *                    | Data nascita *     |
|                                                               |                |                           | gg.mm.aaaa         |
|                                                               | Luogo nascita  | Nazione                   | Nazionalità *      |
|                                                               | Tipo documento | Numero documento          |                    |
|                                                               |                |                           |                    |
|                                                               | Indirizzo      | CAP                       | Località           |
|                                                               |                |                           |                    |
|                                                               | Email          | Telefono                  | Targa              |
|                                                               | xyz@ti.ch      |                           |                    |
|                                                               |                |                           |                    |
|                                                               |                |                           | < Indietro 🔛 Salva |
| Notifiche - v 0 0 3<br>□ - PROD - 201 ≪<br>30.12.2021 - 12:27 |                |                           |                    |

Figura 5: Pagina di inserimento

Es erscheint die Seite zur Eingabe der Anmeldung.

Im oberen Teil werden die Angaben bezüglich der Anmeldung eingetragen.

Beim Ausfüllen ist zu beachten, dass:

- Der Betrieb (*struttura*): hat man einen Meldeschein-Zugang nur für einen Betrieb ist dieses Feld vorgegeben und nicht veränderbar, ansonsten muss der Betrieb ausgewählt werden, für den der Meldeschein eingegeben wird.
- Die Felder + und -14 Jahre dienen der Anmeldung minderjähriger Kinder, die den Elternteil begleiten (sie müssen nur mit einem Elternteil registriert werden). Volljährige Kinder müssen einzeln angemeldet werden.

Beachte: Die Person, für welche die Anmeldung erfolgt und deren Daten im zweiten Teil (siehe unten) eingetragen sind, ist bereits mitgezählt. Hier sind nur minderjährige Kinder einzutragen.

Im zweiten Teil sind die Daten der Person einzutragen, für welche die Anmeldung erfolgt:

- Pflichtfelder, gekennzeichnet mit einem roten Sternchen, ohne welche die Anmeldung nicht gespeichert werden kann("*Salva*" *speichern*) ist deaktiviert.
- Das Datum wird mit TT.MM.JJJJ eingegeben
- Bei Feldern mit dem 🚽 eine der Auswahlmöglichkeiten wählen.

Nach Eingabe der für die Anmeldung erforderlichen Daten, durch Anklicken von «Salva» (*Speichern*), wird die notwendige Überprüfung durchgeführt. Falls keine Fehler vorliegen, wird die Anmeldung gespeichert und zur Ansichtsseite weitergeleitet. Ansonsten verbleibt sie, ausgefüllt, auf dieser Seite und weist auf den Fehler hin.

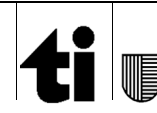

Pag. 13 di 23

CSI-SIA - Bianchi Lorenzo / aibil - Manuale utente notifiche tedesco.docx

#### 5.2 Masseneingabe über Datei

Eine Vielfach-Dateneingabe kann durch Übermittlung einer Datei vorgenommen werden.

Mögliche Datei-Formate, der Inhalt, .... findet man unter der Adresse <u>https://www4.ti.ch/index.php?id=145950</u>.

Nach Erhalt der Meldeschein-Datei, das Menü "Notifiche" anklicken und "Invio" wählen (Senden).

| ti I Repubblica e Cantone<br>Ticino | Notifiche - Gestione notifiche e searcizi pubblici<br>Servicio autorizzazioni, commercio e giodi                                                                                                    | <b>¢</b><br>Admin≁ a | å<br>bil@ac.ti.ch → | ?<br>Help |
|-------------------------------------|----------------------------------------------------------------------------------------------------|----------------------|---------------------|-----------|
| A Home Notifiche                    |                                                                                                    |                      |                     |           |
| 🖽 Notifiche <                       |                                                                                                    |                      |                     |           |
| Statistiche                         | Notifica                                                                                                    |                      |                     |           |
| jum, Strutture 🤇                    | La registrazione di massa delle notifiche è possibile utilizzando uno dei tre file standard.<br>Alegate il vostro file delle notifiche i tramie il puisante "Scegli file" e, una volta caricato, invatelo tramite l'apposito puisante.<br>Una volte invati di file vi apparità una <b>pagina riassuntiva</b> ne indiche à riga se la notifica è stata registrata o di sono stati degli errori.<br>File<br>Scegli file:<br>Nessun file selezionato | < Indietr            | o 🖹 Ir              | nvia      |
| Hatters v9.6.5<br>□ - #800-231 《    |                                                                                                    |                      |                     |           |

#### Figura 6: Pagina caricamento file

Durch Anklicken von "*Scegli file*" (*Datei auswählen*) kann man auf die Ordner des eigenen Computers zugreifen und die Datei, die man beifügen möchte auswählen. Danach wird durch Klicken auf "*Invia*" (*Senden*) die Datei an das System gesandt, welches diese analysiert und Zeile für Zeile der jeweils vorliegenden Anmeldungen speichert.

Am Ende des Registrierungsvorgangs wird eine Übersichtsseite aufgerufen, die anzeigt, ob die jeweilige Anmeldung (d.h. in der Datei vorhandene Zeile) korrekt gespeichert wurde oder welche Fehler vorliegen.

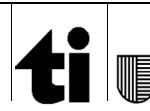

CSI-SIA - Bianchi Lorenzo / aibil - Manuale utente notifiche tedesco.docx

| Home Notifiche     Notifiche     ✓     Statistiche     Strutture     ✓ | Esito impo<br>Riga<br>2 | Estto            |                                   |                                                                                                    |
|------------------------------------------------------------------------|-------------------------|------------------|-----------------------------------|----------------------------------------------------------------------------------------------------|
| Notifiche <  Statistiche  Strutture <                                  | Riga<br>2               | Esito            |                                   |                                                                                                    |
| Statistiche                                                            | Riga<br>2               | Esito            |                                   |                                                                                                    |
| 🛤 Strutture 🤇                                                          | 2                       |                  | Errori                            | Valore passato                                                                                                 |
|                                                                        |                         | Notifica salvata | Notifica salvata correttamente    |                                                                                                    |
|                                                                        | 4                       | Errore           | Struttura sconosciuta             | XX222                                                                                                    |
|                                                                        | 5                       | Errore           | Cognome mancante                  |                                                                                                    |
|                                                                        | 6                       | Errore           | Nome mancante                     |                                                                                                    |
|                                                                        | 7                       | Errore           | Data di nascita mancante o errata |                                                                                                    |
|                                                                        | 8                       | Errore           | Data di nascita mancante o errata | 30.02.1973                                                                                                    |
|                                                                        | 9                       | Errore           | Nazionalità mancante o errata     |                                                                                                    |
|                                                                        | 10                      | Errore           | Nazionalità mancante o errata     | CHF                                                                                                    |
|                                                                        | 11                      | Errorc           | Data di arrivo mancante o crrata  | Ne de la companya de la companya de la companya de la companya de la companya de la companya de la companya de |
|                                                                        | 12                      | Errore           | Data di arrivo mancante o errata  | 32.11.2021                                                                                                    |
|                                                                        | 13                      | Attenzione       | Notifica glà registrata           |                                                                                                    |
|                                                                        | 14                      | Attenzione       | Notifica già registrata           |                                                                                                    |
| Noticity van D                                                         |                         |                  |                                   |                                                                                                    |

Figura 7: Rapporto caricamento notifiche

#### 5.2.1 Häufigste Fehler und Fehlerbehebung

File mancante o non corretto (accettati solo i tre file standar xml, xslx o csv) Fehlende oder fehlerhafte Datei (zulässig sind nur die drei Standarddateien xml, xslx, oder csv).

Bedeutet, dass die Datei nicht einem der drei vorgesehenen Formate entspricht, oder nicht formell korrekt ist (hat mehr Felder als zulässig, verwendet nicht die richtigen Trennzeichen, …). In diesem Fall wird empfohlen, sich an den eigenen Softwareanbieter oder den Zulassungsdienst zu wenden, um die Datei zu überprüfen (Datei der E-Mail beifügen).

- Struttura sconosciuta o XNA attribuito a diverse strutture (unbekannter Betrieb oder XNA wird verschiedenen Betrieben zugeordnet)

Bedeutet, dass der Benutzer, für den die Anmeldung registriert wird und im ersten Feld der Datei angegeben wurde, nicht existiert, oder mehr als einem Betrieb zugeordnet wurde. Um das Problem zu lösen, kann diese Angabe durch die LEAR-/NO-LEAR-Nummer des Betriebes ersetzt werden, oder Info beim Zulassungsdienst anfragen.

- Data di nascita mancante o errata (Fehlendes oder fehlerhaftes Geburtsdatum)

Das Geburtsdatum ist ein Pflichtfeld und muss zwischen dem 01.01.1900 und dem aktuellen Datum liegen. Eingegebenes Geburtsdatum prüfen, Datei mit korrekten Daten erneut senden.

- Data di arrivo/partenza mancante o errata (Fehlendes oder fehlerhaftes Ankunfts-/Abreisedatum)

Das Anreisedatum ist ein Pflichtfeld. Anreise- und Abreisedaten vor dem 01.01.2000 sind nicht zugelassen. Falsches Datum überprüfen, Datei mit korrekten Daten erneut senden.

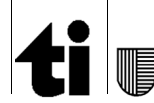

#### 6 Meldescheinanmeldung suchen

Um nach einer Anmeldung zu suchen, genügt es ins Menü "*Notifiche*" (*Anmeldungen*) zu gehen und auf folgendes Feld zu klicken:

#### "Ricerca" (Suche)

| Repubblica e Cantone<br>Ticino        | Notifiche - Gestione notifiche e esercizi pubblici<br>Servizio autorizzazioni, commercio e giochi |                                   | lorenzo@fambianchi.ch → Help → |
|---------------------------------------|---------------------------------------------------------------------------------------------------|-----------------------------------|--------------------------------|
| Home Notifiche                        |                                                                                                   |                                   |                                |
| 🖽 Notifiche <                         | Ricerca notifiche                                                                                 |                                   |                                |
| Statistiche                           | Struttura                                                                                         | ALBERGO DI PROVA - Bellinzona × * |                                |
| Strutture <                           | Numero riferimento                                                                                |                                   |                                |
|                                       | Data arrivo dal                                                                                   | Data arrivo dal                   |                                |
|                                       | Data arrivo al                                                                                    | Data arrivo al                    |                                |
|                                       | Data partenza dal                                                                                 | Data partenza dal                 |                                |
|                                       | Data partenza al                                                                                  | Data partenza al                  |                                |
|                                       | Cognome                                                                                           |                                   |                                |
|                                       | Nome                                                                                              |                                   |                                |
|                                       | Data nascita                                                                                      |                                   |                                |
|                                       |                                                                                                   | C Ripristina                      |                                |
|                                       |                                                                                                   |                                   |                                |
|                                       |                                                                                                   |                                   |                                |
| Notifiche - v.1.0.0<br>□ - PROD - 201 |                                                                                                   |                                   |                                |
|                                       | Elaura                                                                                            | 8: Denine di ricerce              |                                |

Hat man nur Zulassung für einen Betrieb, ist dieses Feld vorgegeben und nicht veränderbar. Andernfalls, kann man mit der Wahl des Betriebes nach Anmeldungen eines einzelnen Betriebes suchen. Ohne Eintrag wird nach Anmeldungen für alle Betriebe gesucht, für die man zugelassen ist.

Die Suchfelder sind kombinierbar und addieren sich. Je präziser die Suche ist, desto weniger Ergebnisse werden angezeigt.

Die Daten sind für den laufenden Monat und rückwirkend 5 Jahre abrufbar.

Nach dem Ausfüllen der Felder und dem Klicken auf "*Cerca*" (*Suchen*), beginnt die Suche. Für den Fall, dass die Suche keine oder mehr als ein Ergebnis findet, wird man zur Anmeldeliste verwiesen (siehe Kapitel 7), ansonsten gelangt man direkt auf die Seite mit Detailangaben (Kapitel 8).

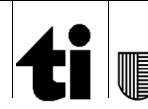

NOTIFICHE (MELDESCHEINE) Benutzerhandbuch

CSI-SIA - Bianchi Lorenzo / aibil - Manuale utente notifiche tedesco.docx

## 7 Liste der Anmeldungen

Ergibt eine Suche mehr als eine Anmeldung, gelangt man auf die Seite mit der Liste der für diese Suche gefundenen Meldescheine.

| Repubblica e Cantone<br>Ticino                                                          | Notifiche - Gestione notifiche e esercizi pubb<br>Servizio autorizzazioni, commercio e giochi | olici      |             |                 |           | lorenzo@    | a ?<br>gfambianchi.ch - Help - |
|-----------------------------------------------------------------------------------------|-----------------------------------------------------------------------------------------------|------------|-------------|-----------------|-----------|-------------|--------------------------------|
| ₩ Home Notifiche       Image: Notifiche       Image: Statistiche       Image: Strutture | Elenco notifiche<br>CSV<br>Risultati pagina: 5 Y                                              |            |             |                 |           | Filtro:     |                                |
|                                                                                         | Struttura 🔺                                                                                   | Localita 🕴 | Data arrivo | Data partenza 🔶 | Cognome 🔺 | Nome 🔺      | Azioni                         |
|                                                                                         | ALBERGO DI PROVA                                                                              | Bellinzona | 05.01.2022  | 08.01.2022      | Caio      | Tizio       | ۵ 🌶 🖻                          |
|                                                                                         | ALBERGO DI PROVA                                                                              | Bellinzona | 01.02.2022  | 02.02.2022      | Pinca     | Pallina     | ۵ 🌶 🕲                          |
|                                                                                         | ALBERGO DI PROVA                                                                              | Bellinzona | 10.01.2022  | 12.01.2022      | Prova     | Inserimento | ۵ 🖋 🛍                          |
|                                                                                         | ALBERGO DI PROVA                                                                              | Bellinzona | 03.01.2022  | 05.01.2022      | Prova     | Prova       | ۵ 🏈                            |
|                                                                                         | ALBERGO DI PROVA                                                                              | Bellinzona | 28.01.2022  | 03.02.2022      | Prova     | Provetta    | ۵ 🏈                            |
|                                                                                         | 1-5 di 6                                                                                      |            |             |                 |           |             | < 1 2 ><br>Affina ricerca      |
| Notifiche - v.1.0.0<br>□ - PROD - 201 《<br>19.01.2022 - 10:47                           |                                                                                               |            |             |                 |           |             |                                |

Figura 9: Elenco risultati ricerca

Auf dieser Seite besteht die Möglichkeit:

- Die Anzahl der sichtbaren Ergebnisse pro Seite zu erweitern (Ändern der Zahl im Feld oben links);
- Ergebnisse nach Stichwort filtern (durch Eingabe eines Begriffs in den Filter);
- Sortieren der Ergebnisse nach einer der vorhandenen Spalten (durch Anklicken des kleinen Dreiecks oben oder unten neben der Bezeichnung der ersten Tabellenzeile);
- Vor- oder rückwärtsspringen auf den Seiten der Ergebnisse (Seitenzahlen unten rechts);
- Zur Suche zurückkehren "Affina ricerca" (Suche eingrenzen);
- Detaillierte Angaben der Anmeldung einsehen, oder ändern bzw. löschen einer Anmeldung (mit den Symbolen in der Spalte der *"Azioni"* (*Aktion*);

Man kann das Suchergebnis in ein Dokument (csv) übertragen, indem man auf das Feld "CSV" direkt unter der Überschrift klickt.

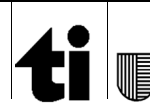

## 8 Anmeldedetails

In den Anmeldedetails wird der Meldeschein in demselben Format wie für Eingabe und Änderung wiedergegeben, jedoch mit gesperrten und nicht veränderbaren Feldern.

| Repubblica e Cantone<br>Ticino | Notifiche - Gestione notifiche e esercizi pubblici<br>Servizio autorizzazioni, commercio e giochi |                                             |                              | <b>♦ &amp; ?</b><br>Admin + aibil@ac.ti.ch + Help |
|--------------------------------|---------------------------------------------------------------------------------------------------|---------------------------------------------|------------------------------|---------------------------------------------------|
| Home Notifiche                 | Visualizza notifica                                                                               |                                             |                              |                                                   |
| Statistiche                    | Notifica                                                                                          |                                             |                              |                                                   |
| 🛌 Strutture                    | Struttura<br>ALBERGO DI PROVA - Bellinzona •<br>Data arrivo<br>m 07.03.1922                       | Numero riferimento Data partenza 11.03.1922 | - 14 anni + 14 anni          |                                                   |
|                                | Persona                                                                                           |                                             |                              | N                                                 |
|                                | Cognome<br>Pinco                                                                                  | Nome<br>Pallino                             | Data nascita                 |                                                   |
|                                | Luogo nascita                                                                                     | Nazione<br>Svizzera *                       | Nazionalità<br>Svizzera      | *                                                 |
|                                | Tipo documento<br>Altro                                                                           | Numero documento                            |                              |                                                   |
|                                | Indirizzo                                                                                         | CAP                                         | Localită                     |                                                   |
|                                | Email<br>Xyz@ti.ch                                                                                | Telefono                                    | Targa                        |                                                   |
|                                |                                                                                                   |                                             | 🖌 Indietro 🕂 Nuova 🕞 Copia 🗴 | 🕻 Elimina 🕜 Modifica                              |

Figura 10: Pagina di visualizzazione

Von dieser Seite aus kann man eine neue Anmeldung eintragen (siehe Kapitel 5.1), eine Anmeldung kopieren (Kapitel 9), eine Anmeldung bearbeiten (Kapitel 10), die Anmeldung löschen (Kapitel 11), oder (falls man von einer Liste kommt) mit "*Indietro*" (*Zurück*) zur Liste zurückkehren.

#### 9 Meldeschein kopieren

Durch Anklicken von *"Copia"* (*Kopieren*) gelangt das Programm zur Eingabeseite der Anmeldungen, als würde eine neue Anmeldung erfasst werden, aber bereits mit der Wiedergabe der Daten des ursprünglichen Meldescheins. Nur die beiden Daten (Ab- und Anreise) werden gelöscht, damit der Gastgeber An- und Abreise auf dem neuen Meldeschein eintragen kann.

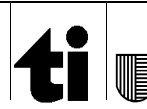

Pag. 18 di 23

CSI-SIA - Bianchi Lorenzo / aibil - Manuale utente notifiche tedesco.docx

#### 10 Meldeschein bearbeiten

Durch Anklicken von *"Modifica" (Bearbeiten)* werden die einzelnen Felder der Anmeldung freigeschaltet, so dass die Daten aktualisiert werden können. Die Regeln für die Bearbeitung sind dieselben wie für die Eingabe einer neuen Anmeldung (siehe Kapitel 5.1). Mit der Taste *"Indietro"* kehrt man zur Detailansicht zurück, ohne die Daten zu ändern.

| Repubblica e Cantone<br>Ticino                                | Notifiche - Gestione notifiche e esercizi pubblici<br>Servizio autorizzazioni, commercio e giochi |                                                   |                                                  | å ?<br>Iorenzo@fambianchi.ch → Help → |
|---------------------------------------------------------------|---------------------------------------------------------------------------------------------------|---------------------------------------------------|--------------------------------------------------|---------------------------------------|
| Home Notifiche                                                | Modifica notifica                                                                                 |                                                   |                                                  |                                       |
| Statistiche                                                   | Notifica                                                                                          |                                                   |                                                  |                                       |
| jem, Strutture ←                                              | Struttura *       ALBERGO DI PROVA - Bellinzona     x *       Data arrivo * <ul> <li></li></ul>   | Numero riferimento 0 Data partenza * 0 08.01.2022 | - 14 anni + 14 anni                              |                                       |
|                                                               | Persona<br>Cognome *<br>Calo<br>Luogo nascita                                                     | Nome *<br>Tizio<br>Nazione                        | Data nascita *<br>mi 03.12.1938<br>Nazionalità * |                                       |
|                                                               | Tipo documento<br>Altro × •                                                                       | v                                                 | Tedesca                                          | x •                                   |
|                                                               | Email                                                                                             | Telefono                                          | Targa                                            |                                       |
|                                                               | xyz@ti.ch                                                                                         |                                                   |                                                  |                                       |
| Notifiche - v.1 0.0<br>□ - PROD - 201 ≪<br>19.01.2022 - 10:49 | Floura 12                                                                                         | Pagina di modifica                                |                                                  | Indietro Salva                        |

#### 11 Meldeschein löschen

Durch Anklicken von "Elimina" (Löschen) wird diese Anmeldung gelöscht.

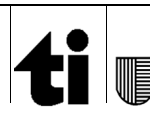

V 1.3

CSI-SIA - Bianchi Lorenzo / aibil - Manuale utente notifiche tedesco.docx

#### 12 Statistiken

Dieser ermöglicht die Wiedergabe der Statistiken für Hesta und für die Regionale Tourismusorganisation.

#### 12.1 Suche

| A Home Notifiche                                               |                     |                         |   |
|----------------------------------------------------------------|---------------------|-------------------------|---|
| 🖽 Notifiche <                                                  | Ricerca statistiche |                         |   |
| Statistiche                                                    | Struttura           |                         | • |
| Strutture <                                                    | Tipo statistica     | OTR - Ente turistico    | ~ |
|                                                                | Mese                | Marzo                   | ~ |
|                                                                | Anno                | 2022                    | ~ |
|                                                                | Base                | Nazionalità             | ~ |
|                                                                | Persona notificata  | Non Compresa nel numero | ~ |
|                                                                |                     | ₽ Ripristina            |   |
|                                                                |                     |                         |   |
|                                                                |                     |                         |   |
|                                                                |                     |                         |   |
|                                                                |                     |                         |   |
|                                                                |                     |                         |   |
|                                                                |                     |                         |   |
|                                                                |                     |                         |   |
|                                                                |                     |                         |   |
|                                                                |                     |                         |   |
|                                                                |                     |                         |   |
|                                                                |                     |                         |   |
| Notifiche - v.1.0.11<br>□ - TEST - 201 《<br>29.03.2022 - 13:52 |                     |                         |   |
|                                                                | Figura 12: Pagina   | di selezione statistica |   |

Auf der Parameter-Eingabeseite zur Erstellung der Statistik kann (falls man für mehrere Betriebe zugelassen ist) ausgewählt werden, für welchen Betrieb die Statistik erstellt werden soll.

Dann muss man wählen, ob man ine Statistik für OTR (*regionale Tourismusorganisation*) oder eine Statistik für HESTA erstellen möchte (standardmässig wird OTR angezeigt).

Danach können der Monat und das Jahr ausgewählt werden. Es werden automatisch der aktuelle Monat und das Jahr übernommen.

Man kann auswählen, ob die Statistiken sich auf die Nationalitäten der registrierten Gäste, oder auf die Nation des Wohnsitzes erfolgen sollen. Standardeinstellung ist die Nationalität.

Schlussendlich, je nachdem wie die Dateneingabe durchgeführt wird, kann man wählen, ob die gemeldete Person in der Anzahl der im Feld +14 eingegebenen Personen enthalten ist. Das heisst, ob sich die eingetragenen Daten nur auf Begleitpersonen oder auf alle Personen beziehen.

Nach Ausfüllen der Felder, auf "Cerca" (Suchen) klicken.

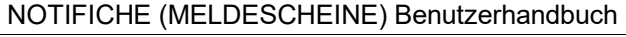

 $\label{eq:csi-SIA} \textbf{CSI-SIA} \textbf{ - Bianchi Lorenzo / aibil - } \textbf{M} \textbf{a} \textbf{u} \textbf{a} \textbf{u} \textbf{e} \textbf{t} \textbf{e} \textbf{t} \textbf{e} \textbf{d} \textbf{e} \textbf{s} \textbf{c} \textbf{.} \textbf{d} \textbf{c} \textbf{x}$ 

#### 12.2 OTR

| Home Notifiche                  |   |                 |                          |        |     |    |   |    | _   | _   |     |     | _    |       |      |      |    |      |     |     | _  |    |    |    |    |     |   |    |    |    |    |    |              |         |
|---------------------------------|---|-----------------|--------------------------|--------|-----|----|---|----|-----|-----|-----|-----|------|-------|------|------|----|------|-----|-----|----|----|----|----|----|-----|---|----|----|----|----|----|--------------|---------|
| Difiche                         | < | Stati           | istica O                 | TR - A | ALI | BE | R | 30 | DI  | PF  | 20  | VA  | , В  | ellir | nzoi | na - | Ge | enna | aio | 202 | 2  |    |    |    |    |     |   |    |    |    |    |    |              |         |
| <ul> <li>Statistiche</li> </ul> |   | Cod             | Nazione                  | Totale | 1   | 2  | 3 | 4  | 5   | 6   | 7 8 | 8 9 | 9 10 | 11    | 12   | 13   | 14 | 15   | 16  | 17  | 18 | 19 | 20 | 21 | 22 | 23  | 4 | 25 | 26 | 27 | 28 | 29 | 30           | 31      |
| Strutture                       | < | СН              | Svizzera                 | 6      | 0   | 0  | 3 | 3  | 0   | 0   | 0 0 | 0 0 | 0 0  | 0     | 0    | 0    | 0  | 0    | 0   | 0   | 0  | 0  | 0  | 0  | 0  | 0 ( |   | 0  | 0  | 0  | 0  | 0  | 0            | 0       |
|                                 |   | DE              | Germania                 | 3      | 0   | 0  | 0 | 0  | 1   | 1   | 1 ( | 0 0 | 0    | 0     | 0    | 0    | 0  | 0    | 0   | 0   | 0  | 0  | 0  | 0  | 0  | 0 ( |   | 0  | 0  | 0  | 0  | 0  | 0            | 0       |
|                                 |   | FR              | Francia                  | 8      | 0   | 0  | 0 | 0  | 0   | 0   | 0 0 | 0 0 | 4    | 4     | 0    | 0    | 0  | 0    | 0   | 0   | 0  | 0  | 0  | 0  | 0  | 0 0 |   | 0  | 0  | 0  | 0  | 0  | 0            | 0       |
|                                 |   | IT              | Italia                   | 6      | 2   | 0  | 0 | 0  | 0   | 0   | 0 0 | 0 0 | 0    | 0     | 0    | 0    | 0  | 0    | 0   | 0   | 0  | 0  | 0  | 0  | 0  | 0 0 |   | 0  | 0  | 0  | 1  | 1  | 1            | 1       |
|                                 |   |                 |                          |        |     |    |   |    |     |     |     |     |      |       |      |      |    |      |     |     |    |    |    |    |    |     |   |    |    |    |    |    |              |         |
|                                 |   | Totale          | 9                        | 23     | 2   | 0  | 3 | 3  | 1   | 1   | 1 0 | 0 0 | 4    | 4     | 0    | 0    | 0  | 0    | 0   | 0   | 0  | 0  | 0  | 0  | 0  | 0 0 |   | 0  | 0  | 0  | 1  | 1  | 1            | 1       |
|                                 |   |                 |                          |        |     |    |   |    |     |     |     |     |      |       |      |      |    |      |     |     |    |    |    |    |    |     |   |    |    |    |    |    |              |         |
|                                 |   | Di cui          | esenti                   | 4      | 0   | 0  | 1 | 1  | 0   | 0   | 0 0 | 0 0 | ) 1  | 1     | 0    | 0    | 0  | 0    | 0   | 0   | 0  | 0  | 0  | 0  | 0  | 0 ( |   | 0  | 0  | 0  | 0  | 0  | 0            | 0       |
|                                 |   | Di cui          | esenti                   | 4      | 0   | 0  | 1 | 1  | 0   | 0   | 0   | 0 0 | 1    | 1     | 0    | 0    | 0  | 0    | 0   | 0   | 0  | 0  | 0  | 0  | 0  | 0 ( |   | 0  | 0  | 0  | 0  | 0  | 0            | 0       |
|                                 |   | Di cui<br>Torna | esenti<br>a alla ricerca | 4      | 0   | 0  | 1 | 1  | 0   | 0   | 0 0 | D C | 0 1  | 1     | 0    | 0    | 0  | 0    | 0   | 0   | 0  | 0  | 0  | 0  | 0  | 0   |   | 0  | 0  | 0  | 0  | 0  | 0            | 0       |
|                                 |   | Di cui<br>Torna | esenti<br>a alla ricerca | 4      | 0   | 0  | 1 | 1  | 0   | 0   | 0 ( | D C | 0 1  | 1     | 0    | 0    | 0  | 0    | 0   | 0   | 0  | 0  | 0  | 0  | 0  | 0 ( |   | 0  | 0  | 0  | 0  | 0  | 0<br>3<br>C: | 0<br>SV |
|                                 |   | Di cui<br>Torna | esenti<br>a alla ricerca | 4      | 0   | 0  | 1 | 1  | 0   | 0   | 0 0 | D C | 0 1  | 1     | 0    | 0    | 0  | 0    | 0   | 0   | 0  | 0  | 0  | 0  | 0  | 0 ( |   | 0  | 0  | 0  | 0  | 0  | 0<br>2 C :   | 0       |
|                                 |   | Di cui<br>Torna | esenti<br>a alla ricerca | 4      | 0   | 0  | 1 | 1  | 0   | 0   | 0 0 | D C | 0 1  | 1     | 0    | 0    | 0  | 0    | 0   | 0   | 0  | 0  | 0  | 0  | 0  | 0 ( |   | 0  | 0  | 0  | 0  | 0  | 0<br>2°C     | 0<br>SV |
|                                 |   | Di cui<br>Torna | esenti<br>a alla ricerca | 4      | 0   | 0  | 1 | 1  | 0   | 0   | 0 0 | D C | 0 1  | 1     | 0    | 0    | 0  | 0    | 0   | 0   | 0  | 0  | 0  | 0  | 0  | 0 ( |   | 0  | 0  | 0  | 0  | 0  | 0<br>C       | 0       |
|                                 |   | Di cui          | esenti<br>a alla ricerca | 4      | 0   | 0  | 1 | 1  | 0   | 0 ( | 0 0 | D C | 0 1  | 1     | 0    | 0    | 0  | 0    | 0   | 0   | 0  | 0  | 0  | 0  | 0  | 0 ( |   | 0  | 0  | 0  | 0  | 0  | 0<br>C       | o       |
|                                 |   | Di cui          | esenti<br>a alla ricerca | 4      | 0   | 0  | 1 | 1  | 0   | 0 1 | 0 ( | D C | 0 1  | 1     | 0    | 0    | 0  | 0    | 0   | 0   | 0  | 0  | 0  | 0  | 0  | 0 ( | 3 | 0  | 0  | 0  | 0  | 0  | 0            | 0       |
|                                 |   | Di cui<br>Toma  | esenti<br>a alla ricerca | 4      | 0   | 0  | 1 | 1  | 0   | 0 1 | 0 ( | DC  | 0 1  | 1     | 0    | 0    | 0  | 0    | 0   | 0   | 0  | 0  | 0  | 0  | 0  | 0 ( | • | 0  | 0  | 0  | 0  | 0  | 0<br>ZC:     | 0       |
|                                 |   | Di cui          | esenti                   | 4      | 0   | 0  | 1 | 1  | 0 1 | 0 ( | 0 ( | D C | ) 1  | 1     | 0    | 0    | 0  | 0    | 0   | 0   | 0  | 0  | 0  | 0  | 0  | 0 ( | • | 0  | 0  | 0  | 0  | 0  | 0<br>C       | 0<br>SV |

Hiermit wird die vom Tourismusverband angeforderte Statistik über anwesende Gäste, aufgeteilt nach Nationen und Tagen, dargestellt.

Über die Taste "*CSV*" kann die Statistik in eine Datei übertragen und die Datei direkt an den Tourismusverband gesendet werden.

Mit der Taste "Torna alla ricerca" (Zurück zur Forschung) kehrt man zurück zur vorherigen Seite.

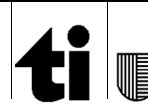

| Repubblica e Cantone<br>Ticino | Servizio autorizzazioni,  | commercio e giochi                 |                   | 1             | orenzo@fambianchi.ch - H |
|--------------------------------|---------------------------|------------------------------------|-------------------|---------------|--------------------------|
| Home Notifiche                 |                           |                                    |                   |               |                          |
| Notifiche <                    | Statistica                | HESTA - ALBERGO DI PROVA, Bellinzo | na - Gennaio 2022 |               |                          |
| Statistiche                    | Cod                       | Paese di residenza                 | Arrivi            | Pernottamenti |                          |
| Strutture <                    | СН                        | Svizzera                           | 2                 | 6             |                          |
|                                | DE                        | Germania                           | 3                 | 3             |                          |
|                                | FR                        | Francia                            | 2                 | 8             |                          |
|                                | ΙТ                        | Italia                             | 7                 | 5             |                          |
|                                |                           |                                    |                   |               |                          |
|                                | Totale                    |                                    | 14                | 22            |                          |
|                                | Totale<br>Torna alla rice | erca                               | 14                | 22            |                          |
|                                | Nr. posti letto           | Introito Giorni apertura           |                   |               |                          |

#### Figura 14: Statistica Hesta

Hiermit wird die vom Bundesamt für Statistik geforderte Statistik, mit den monatlichen Übernachtungen und Ankünfte nach Nationen aufgeteilt, dargestellt.

Man kann die Statistik vervollständigen, bevor sie in eine Datei übertragen wird, indem auch die gewünschten Felder ausgefüllt werden (Bettenanzahl, Einnahmen und Öffnungstage)

Nach manueller Eingabe dieser Daten, kann man auf die Taste "CSV" klicken, die Statistik (einschliesslich zusätzlicher Daten) in eine csv-Datei übertragen und danach an die zuständige Stelle senden.

Mit der Taste "Torna alla ricerca" (Zurück zur Forschung) kehrt man zurück zur vorherigen Seite.

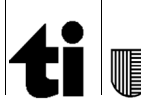

Pag. 22 di 23

CSI-SIA - Bianchi Lorenzo / aibil - Manuale utente notifiche tedesco.docx

## 13 Beherbergungsbetriebe

Dieses Menü ermöglicht neue Zugänge für die Meldescheinbearbeitung des eigenen Betriebes einzusehen oder anzufordern.

#### 13.1 Zugangsberechtigung für Dritte

Dieser Menüpunkt ermöglicht, den Zugang auf das Meldescheinprogramm einer weiteren Person zu beantragen, um die Anmeldungen des Betriebes zu bearbeiten.

| Repubblica e Cantone<br>Ticino                                | Notifiche - Gestione notifiche e esercizi pubblici<br>Servizio autorizzazioni, commercio e giochi | alorenzo@fambianchi.ch <del>-</del> | ?<br>Help- |
|---------------------------------------------------------------|---------------------------------------------------------------------------------------------------|-------------------------------------|------------|
| Home Notifiche                                                | Abilitazione utente a struttura                                                                   |                                     |            |
| Statistiche                                                   | Struttura                                                                                         |                                     |            |
| Strutture <                                                   | Struttura * ALBERGO DI PROVA - Bellinzona * *                                                     |                                     |            |
|                                                               | Utente Email * Cognome * Nome * xy2@ti ch                                                         |                                     |            |
|                                                               |                                                                                                   | 🕻 Indietro 🖺 Sa                     | Iva        |
|                                                               |                                                                                                   |                                     |            |
|                                                               |                                                                                                   |                                     |            |
| Notifiche - v.1.0.0<br>□ - PROD - 201 ≪<br>19.01.2022 - 10:51 |                                                                                                   |                                     |            |

Figura 15: Pagina abilitazione utenti

Zuerst muss man den Betrieb auswählen, für den man eine weitere Person zulassen möchte (falls man für mehrere Betriebe zugelassen ist, ansonsten ist das Feld vorgegeben und nicht veränderbar).

Danach E-Mail-Adresse, Vorname und Nachname der Person, die zugelassen werden soll, eingegeben.

Nach Anklicken von "*Salva*" (*Speichern*), wird das Verfahren zur Erlangung eines neuen Zugangs gestartet (siehe Kapitel 2), sobald der Vorgang abgeschlossen ist, erscheint eine Bestätigungsnachricht.

| 7 | Autorizzazione salvata con<br>successo |
|---|----------------------------------------|
|   | Autorizzazione salvata con success     |
|   |                                        |

#### 13.2 Verzeichnis der Zulassungen

Hier ist ersichtlich, wer für die Meldescheinbearbeitung der einzelnen Betriebe zugelassen ist.

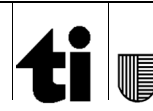

CSI-SIA - Bianchi Lorenzo / aibil - Manuale utente notifiche tedesco.docx

#### 13.3 Password vergessen

Hat man das Passwort vergessen, kann man auf der Login-Seite auf den Link "*Password dimenticata?*" (*Passwort vergessen?*) klicken.

Es erscheint ein Fenster, in das man (falls nicht schon ausgefüllt) die E-Mail-Adresse eingibt, mit der man registriert ist und an die man Anweisungen zur Änderung des Passworts erhalten wird.

| Repubblica e Cantone<br>Ticino                                                  | Italiano V                         |
|---------------------------------------------------------------------------------|------------------------------------|
| Password dimenticata?                                                           |                                    |
| Username o email                                                                |                                    |
| Invia                                                                           | « Torna al Login                   |
| Inserisci la tua username o l'indirizz<br>le istruzioni per creare una nuova pa | o email e ti manderemo<br>assword. |
| Figure 24: Finest                                                               | ca di Login                        |

Sie werden dann eine E-Mail mit einem sehr langen Link erhalten. Durch Anklicken dieses Links wird man zur Eingabe des einmalig verwendbaren Codes (zweistufige Authentifizierung) aufgefordert, welcher auf der Handy-App erscheint.

Nach Eingabe dieses Codes auf "*Accedi*" (*einloggen*) klicken, um auf die Seite für die Eingabe des neuen Passworts zu gelangen (siehe oben). Wenn nach der Eingabe des neuen Passworts alles korrekt ist, werden Sie zum Programm zurückgeleitet.

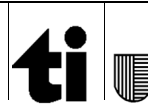